## Open the Skyward login screen

Click on "Forgot Your Login or Password"

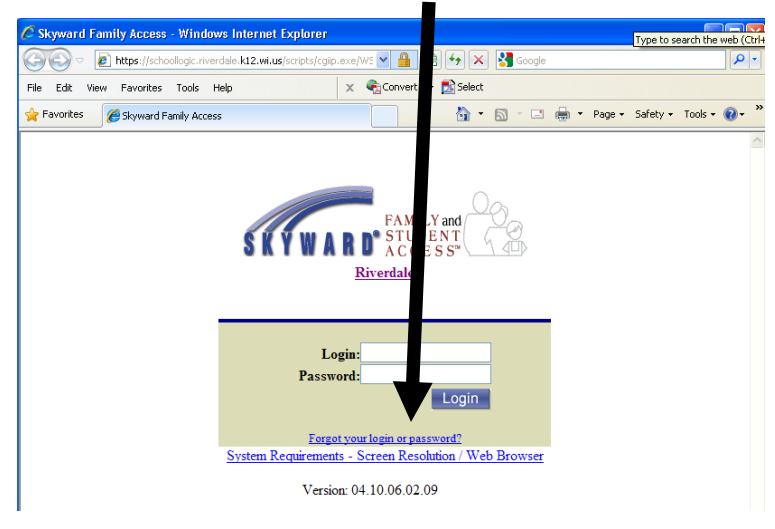

Students - Enter your school email address - yournetworkloginname@riverdale.k12.wi.us

Parents, please use the e-mail address that Riverdale has on file

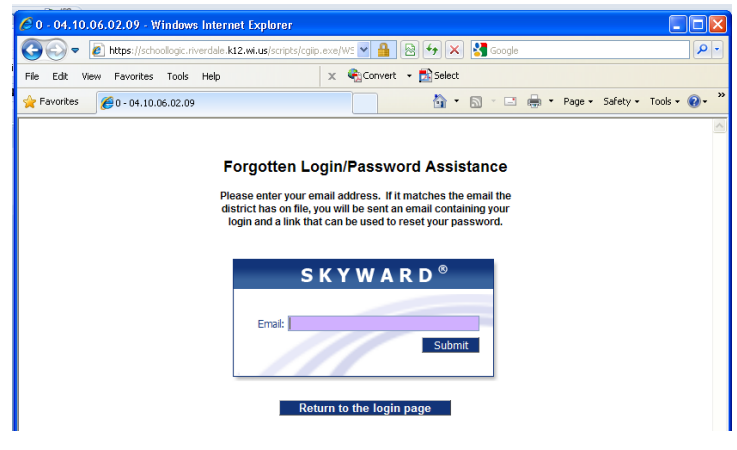

Click "Submit"

Open your Email - Skyward sends an e-mail with your information

Open the email from Skyward

Click on the link in the email

Your Skyward login is shown

You must enter a new password- must contain at least 7 letters - INCLUDING AT LEAST 1 SPECIAL

**CHARACTER** – the character are:! @ # \$ % ^ & \*() +

Click "Submit"

Use that login name that was sent and the password you created to login into Skyward

(To change your login name and or password, navigate to the Account Information section within

Family access – located on the upper right side of the screen.)